## Instalacion de CentOs 5.2

### 1.- Pulsamos NEXT

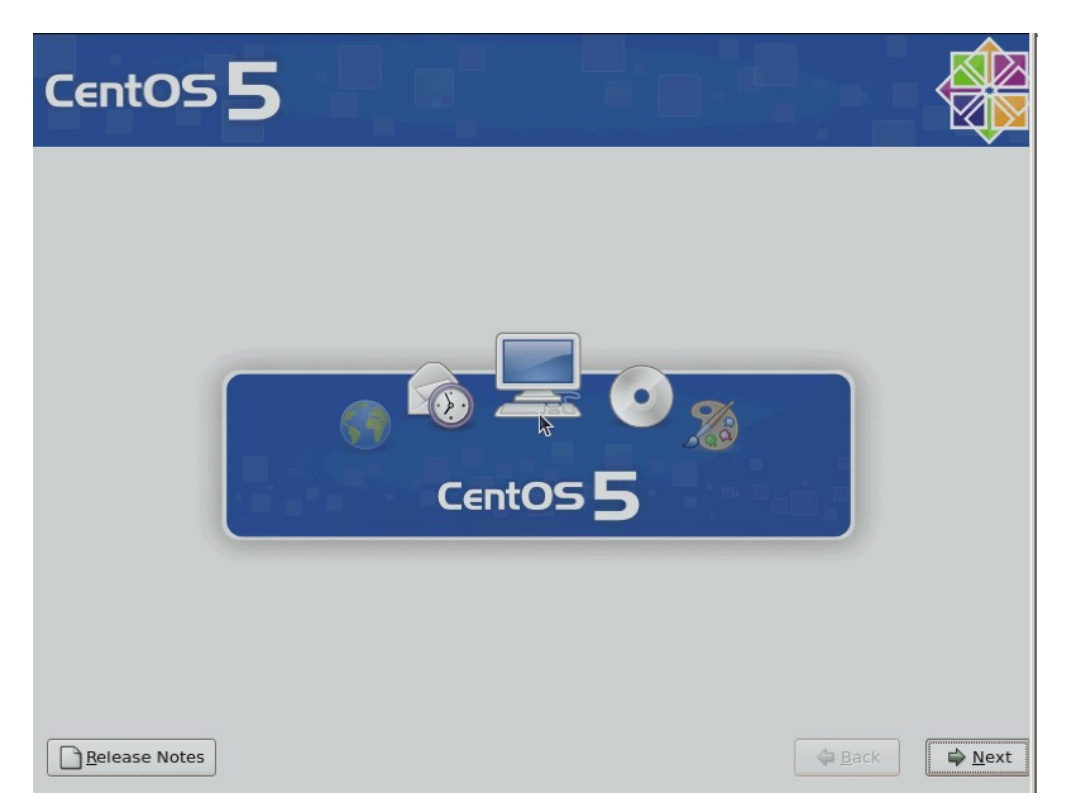

2.-Seleccionamos el idioma que deseemos y pulsamos Next

| CentOS 5                                                             |     |      |
|----------------------------------------------------------------------|-----|------|
| What language would you like to use during the installation process? |     |      |
| Chinese(Simplified) (简体中文)                                           |     |      |
| Chinese(Traditional) (繁體中文)                                          |     |      |
| Croatian (Hrvatski)                                                  |     |      |
| Czech (Čeština)                                                      |     |      |
| Danish (Dansk)                                                       | *   |      |
| Dutch (Nederlands)                                                   |     |      |
| English (English)                                                    |     |      |
| Estonian (eesti keel)                                                |     |      |
| Finnish (suomi)                                                      |     |      |
| French (Français)                                                    |     |      |
| German (Deutsch)                                                     |     |      |
| Greek (Ελληνικά)                                                     |     |      |
| Gujarati (ગુજરાતી)                                                   |     |      |
| Release Notes                                                        | ack | Next |

#### 3.- Next

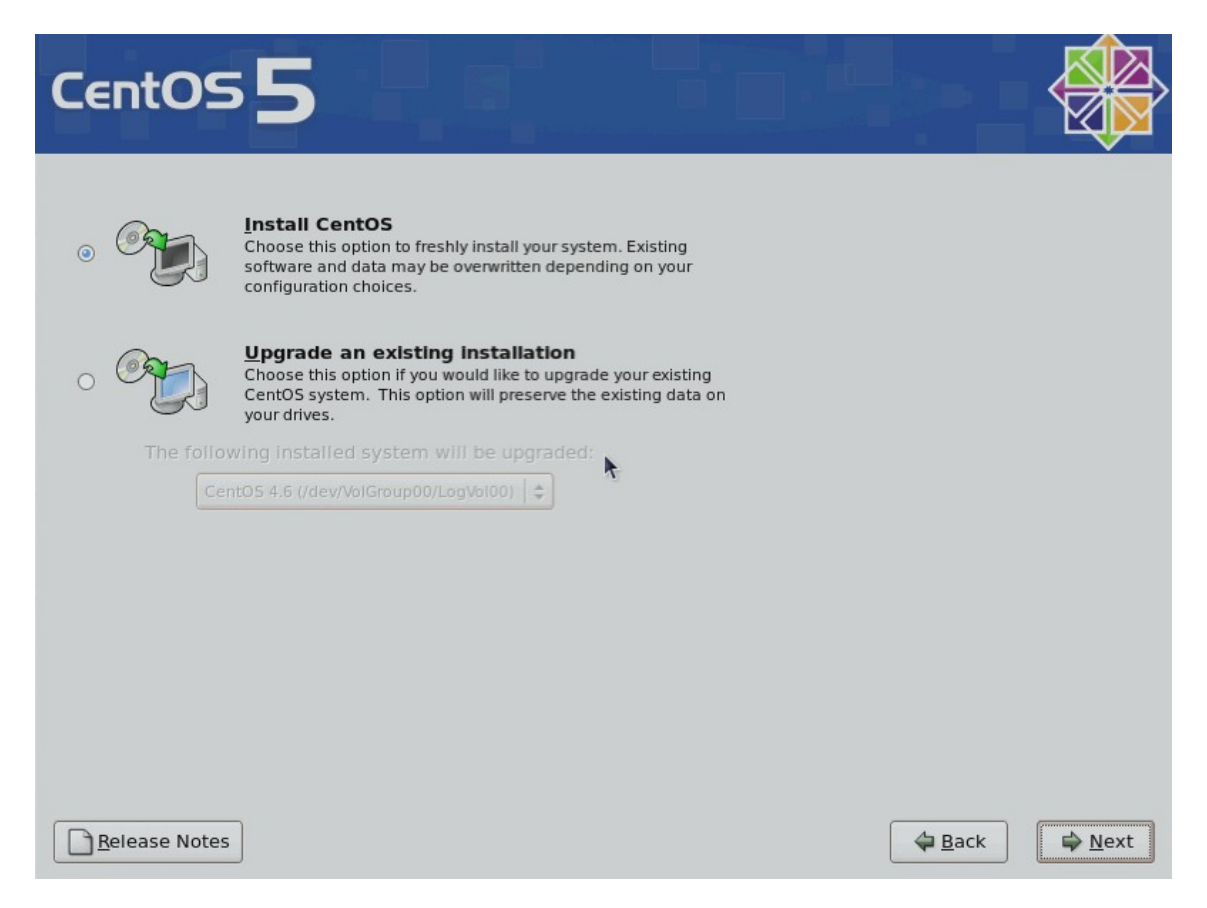

4.- Ahora **seleccionamos CREATE CUSTOM LAYOUT** y pinchamos NEXT (vamos a redimensionar las particiones).

| CentOS 5                                                                                                    |           |
|----------------------------------------------------------------------------------------------------|-----------|
| Installation requires partitioning of your hard drive.<br>By default, a partitioning layout is chosen which is<br>reasonable for most users. You can either choose<br>to use this or create your own. |           |
| Create custom layout.                                                                                                    | •         |
| Select the drive(s) to use for this installation.                                                                                                    |           |
|                                                                                                    |           |
| Review and modify partitioning layout                                                                                                    | Back Next |

5.- Vamos a crear particiones, en nuestro caso 10 Gb de Swap y el resto para ext3  $\rightarrow$  /.

| CentOS                                                                                                    |                                              |              |
|----------------------------------------------------------------------------------------------------|----------------------------------------------|--------------|
|                                                                                                    | Drive /dev/bdc (76217 MB) (Model: ST3802154) |              |
|                                                                                                    | Free<br>76319 MB                             |              |
| New                                                                                                    | Edit Delete Reset RAID                       | ĿVM          |
| Device<br>Therefore the second second | RAID/Volume Type Format Size Start End       |              |
| ⊽ /dev/hdc<br>Free                                                                                                    | Free space 76319 1 9730                      |              |
| Hide RAID device                                                                                                    | /LVM Volume <u>G</u> roup members            |              |
| <u>R</u> elease Notes                                                                                                    | 4                                            | <u>B</u> ack |

| CentOS                | 5                           |        |           |              |        |                |               |                |     |                       |
|-----------------------|-----------------------------|--------|-----------|--------------|--------|----------------|---------------|----------------|-----|-----------------------|
|                       |                             |        |           |              |        |                | <br>          |                |     |                       |
|                       | Drive /dev/hd               | c (763 | 17 MB) (N | Model:       | ST3802 | 215A)          |               |                |     |                       |
|                       | hdc1<br>66315 MB            |        |           |              |        |                | hdc2<br>10001 | МВ             |     |                       |
|                       |                             |        |           |              |        |                |               |                |     |                       |
|                       |                             |        |           |              |        |                | <br>          |                |     |                       |
| New                   | Edit                        |        | Dele      | ete          | A _    | Re <u>s</u> et | RAID          | J              | LVM |                       |
| Device                | Mount Point/<br>RAID/Volume | Туре   | Format    | Size<br>(MB) | Start  | End            |               |                |     |                       |
| ∀ Hard Drives         |                             |        |           |              |        |                |               |                |     |                       |
| ▽ /dev/hdc            |                             |        |           |              |        |                |               |                |     |                       |
| /dev/hdc1             | /                           | ext3   | ~         | 66315        | 1      | 8454           |               |                |     |                       |
| /dev/hdc2             |                             | swap   | ~         | 10001        | 8455   | 9729           |               |                |     |                       |
| Hide RAID device      | /LVM Volume <u>G</u>        | roup m | nembers   |              |        |                | <br>          |                |     |                       |
| <u>R</u> elease Notes |                             |        |           |              |        |                | -             | 🗘 <u>B</u> ack | :   | <b>₽</b> <u>N</u> ext |

Next

6.- **Next** 

| CentOS 5                                                                                                    |                                           |
|----------------------------------------------------------------------------------------------------|-------------------------------------------|
| <ul> <li>The GRUB boot loader will be installed on /dev/hdc.</li> <li>No boot loader will be installed.</li> <li>You can configure the boot loader to boot other operating systems. It will allow you to select an ot boot from the list. To add additional operating systems, which are not automatically detected, change the operating system booted by default, select 'Default' by the desired operating system</li> </ul> | operating system<br>click 'Add.' To<br>h. |
| Default Label Device CentOS /dev/hdc1                                                                                                    | Add<br>Edit<br>Delete                     |
| A boot loader password prevents users from changing options passed to the kernel. For greater s<br>is recommended that you set a password.<br>Use a boot loader password Change password                                                                                                    | system security, it                       |
|                                                                                                    |                                           |

7.- Pinchamos en Edit para editar las preferencias de la tarjeta de red y asignamos una ip

| CentO                | 5                                                                                               |                |
|----------------------|-------------------------------------------------------------------------------------------------|----------------|
|                      | Edit Interface                                                                                  |                |
| Network Devi         | Broadcom Corporation NetXtreme BCM5702X Gigabit Ethernet<br>Hardware address: 00:30:48:53:1B:4F |                |
| Active on Boo        | ☑ Enable IPv4 support                                                                           |                |
|                      | <ul> <li>Dynamic IP configuration (DHCP)</li> </ul>                                             |                |
|                      | Manual configuration                                                                            |                |
|                      | IP Address Prefix (Netmask)                                                                     |                |
| Hostnamo             |                                                                                                 |                |
| Set the hostnar      | Enable IPv6 support                                                                             |                |
| automatica           | Automatic neighbor discovery                                                                    |                |
| i <u>a</u> utomatica | O Dynamic IP configuration (DHCPv6)                                                             |                |
| ○ <u>m</u> anually   | Manual configuration                                                                            |                |
| Miscellaneous        | IP Address Prenx                                                                                |                |
|                      |                                                                                                 |                |
| Brimany DNS:         | 🗶 Cancel 🖉 OK                                                                                   |                |
| rinnary DNS.         |                                                                                                 |                |
| Secondary DN:        |                                                                                                 |                |
|                      |                                                                                                 |                |
|                      |                                                                                                 |                |
|                      |                                                                                                 |                |
| <u>R</u> elease Note | s 🖉 🖗 <u>B</u> ack                                                                              | ⇒ <u>N</u> ext |
|                      |                                                                                                 |                |

# 8.-Asignamos PUERTA de ENLACE, GW y NOMBRE de la maquina

| CentOS 5                                                                              |             |                       |              |                      |
|---------------------------------------------------------------------------------------|-------------|-----------------------|--------------|----------------------|
| Network Devices                                                                       |             |                       |              |                      |
| Active on Boot Device IPv4/Netmask                                                    | IPv6/Prefix | Edit                  |              |                      |
| 🗹 eth0 🕇                                                                              | Disabled    |                       |              |                      |
| 🗆 eth1 DHCP                                                                           | Auto        |                       |              |                      |
| Hostname         Set the hostname:         O automatically via DHCP         Imanually | )<br>(e     | e.g., host.domain.cor | n)           |                      |
| Miscellaneous Settings                                                                |             |                       |              |                      |
| Gateway:                                                                              |             |                       |              |                      |
| Primary DNS: 194.224.52.4                                                             |             |                       |              |                      |
| Secondary DNS:                                                                        |             |                       |              |                      |
| Belease Notes                                                                         |             |                       | 🗇 <u>B</u> a | ick 🛛 🖨 <u>N</u> ext |

## 9.- Seleccionamos el país

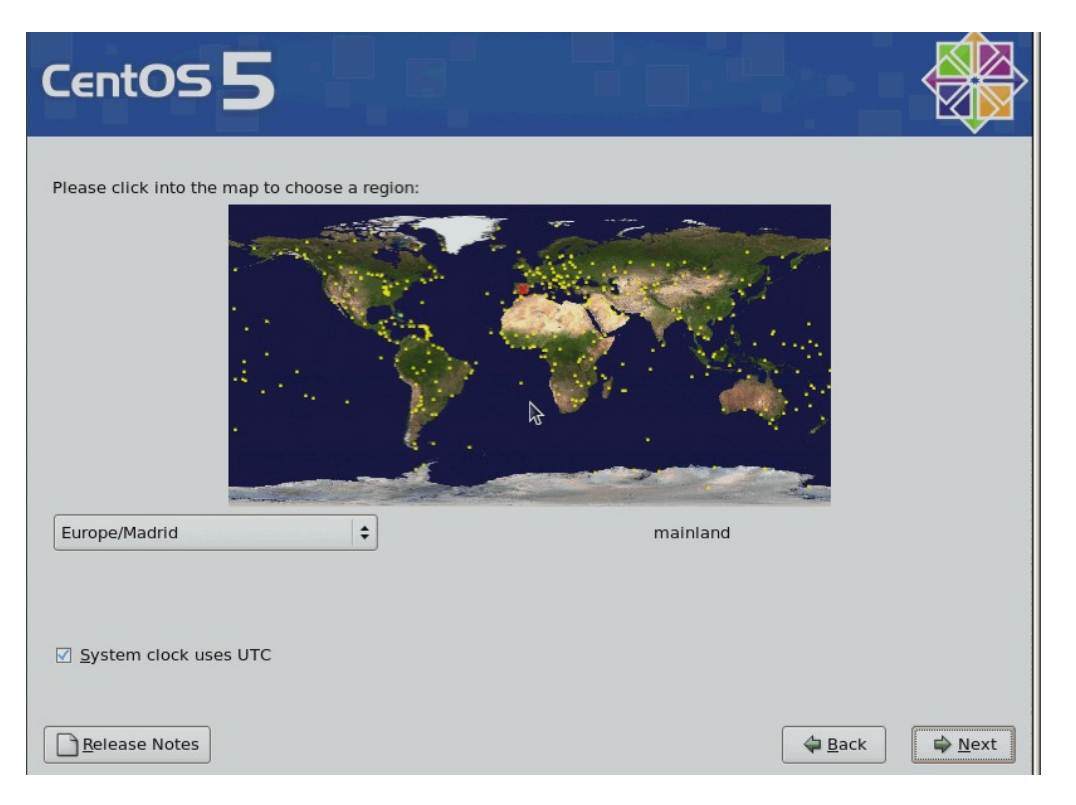

### 10.- Clave de administrador

| CentOS 5                                                                                                    |   |        |                |
|----------------------------------------------------------------------------------------------------|---|--------|----------------|
| The root account is used for administering the system. Enter a password for the root user.         Root Password:         Confirm: |   |        |                |
|                                                                                                    | k |        |                |
|                                                                                                    |   |        |                |
| <u>Release Notes</u>                                                                                                    |   | 🖨 Back | ▶ <u>N</u> ext |

11.- Quitamos TODOS los componente y seleccionamos CUSTOMIZE NOW, next

| CentOS 5                                                                                                    |                |      |
|----------------------------------------------------------------------------------------------------|----------------|------|
| The default installation of CentOS includes a set of software applicable for general internet usage. What additional tasks would you like your system to include support for? |                |      |
| Desktop - Gnome Desktop - KDE Server Current Current                                                                                                    |                |      |
| Please select any additional repositories that you want to use for software installation.  Packages from CentOS Extras                                                        | _              | -    |
| You can further customize the software selection now, or after install via the software                                                                                       |                |      |
| Customize later                                                                                                    |                |      |
| Release Notes                                                                                                    | 🖨 <u>B</u> ack | ₩ext |

12.- Quitamos todos los componentes seleccionados por defecto que estén en Desktop Env... ,Applications, Development, Servers, Base System Virtualization, Clustering.. y asi hasta quitar TODOS.

| CentOS 5                                                                                                    |                                                                                                    |
|----------------------------------------------------------------------------------------------------|----------------------------------------------------------------------------------------------------|
| Desktop Environments<br>Applications<br>Development<br>Servers<br>Base System<br>Virtualization<br>Clustering<br>Cluster Storage | <ul> <li>Authoring and Publishing</li> <li>Editors</li> <li>Emacs</li> <li>Engineering and Scientific</li> <li>Games and Entertainment</li> <li>Graphical Internet</li> <li>Graphics</li> <li>Office/Productivity</li> </ul> |
| These tools allow you to create docum them to HTML, PDF, Postscript, and ter                                                     | Deptional packages<br>▲ Back                                                                                                    |

#### 13.- Next

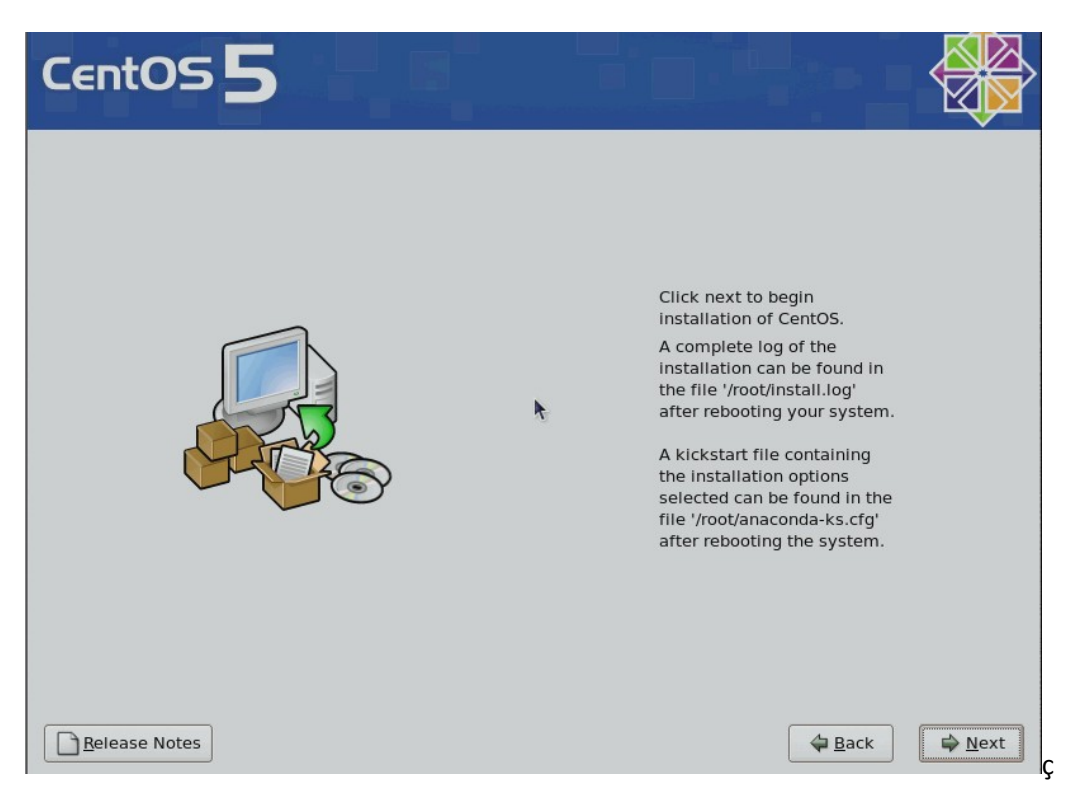

14.- A continuación formateara las particiones y se pondrá a instalar el sistema

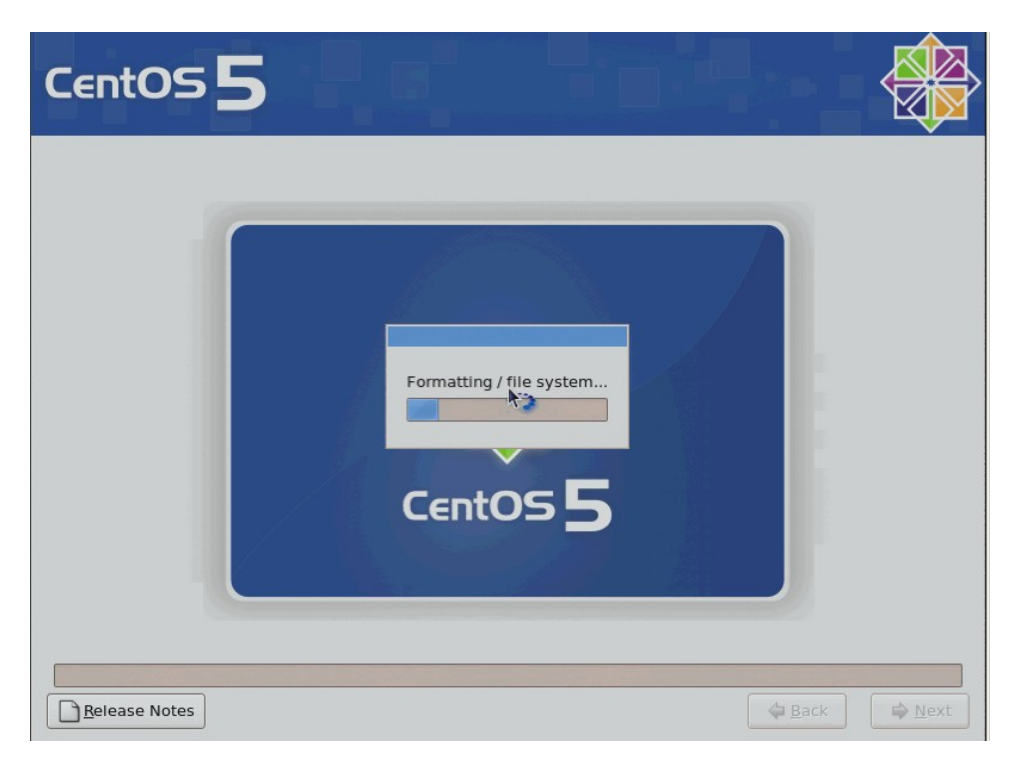

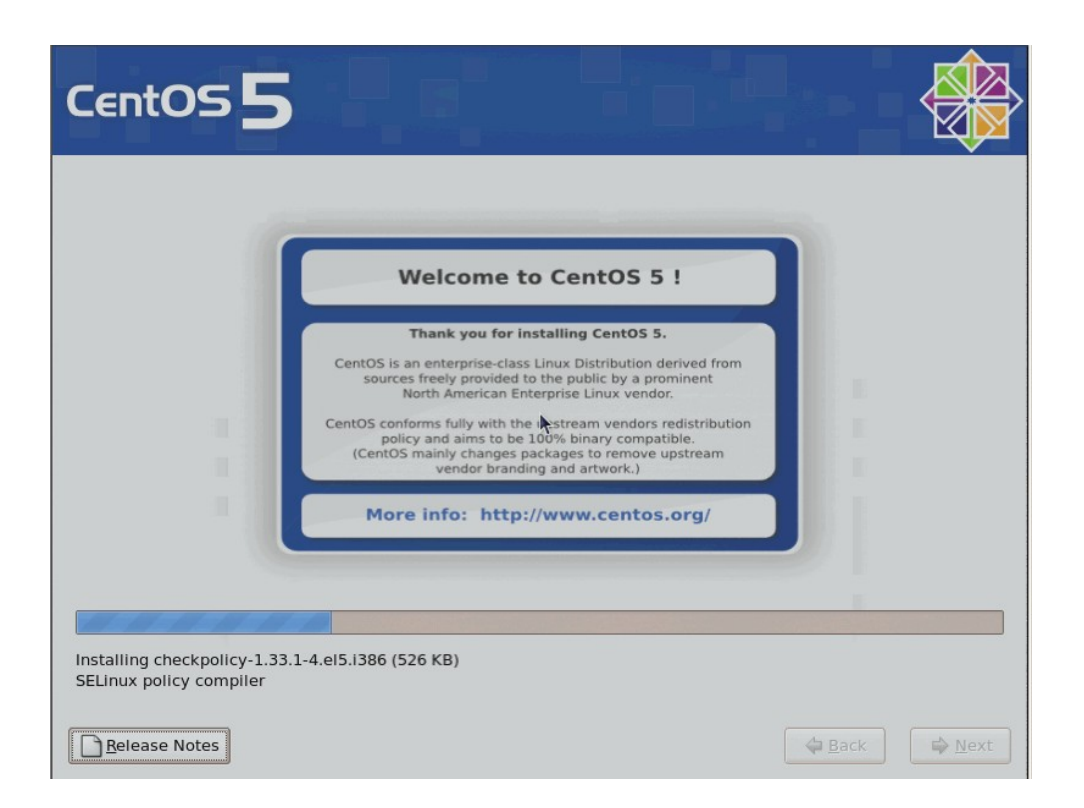

### 15.- Reboot, saquemos el cd y listo....

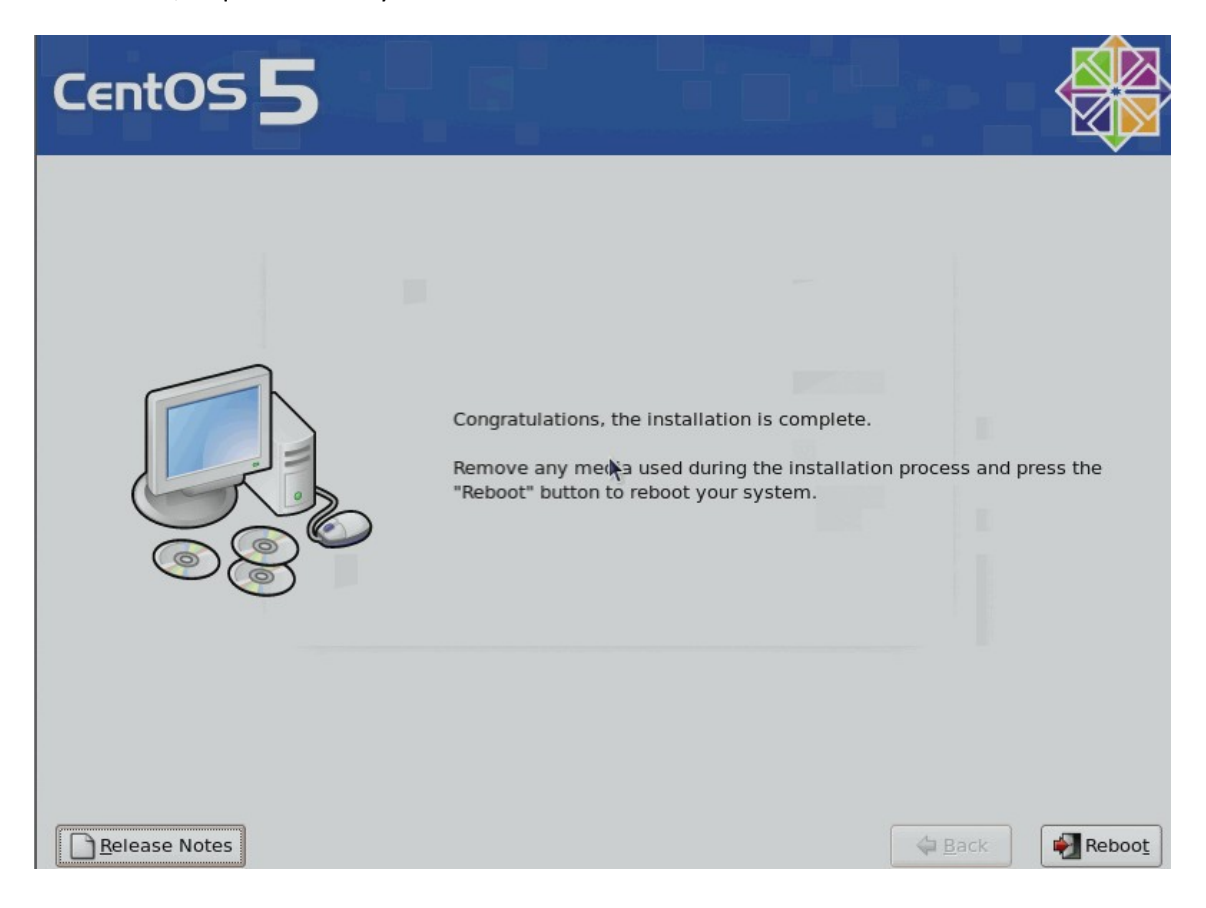

By Interdominios.com